## Инструкция по регистрации заявки на программу «Основы реставрации книг и листовых материалов» на портале «Работа в России»

 Для оформления заявки нужно перейти по ссылке <u>https://redesign.trudvsem.ru/</u> Далее на баннере «Пройдите обучение в рамках федерального проекта «Содействие занятости» кликните на кнопу «Узнать больше» слева внизу:

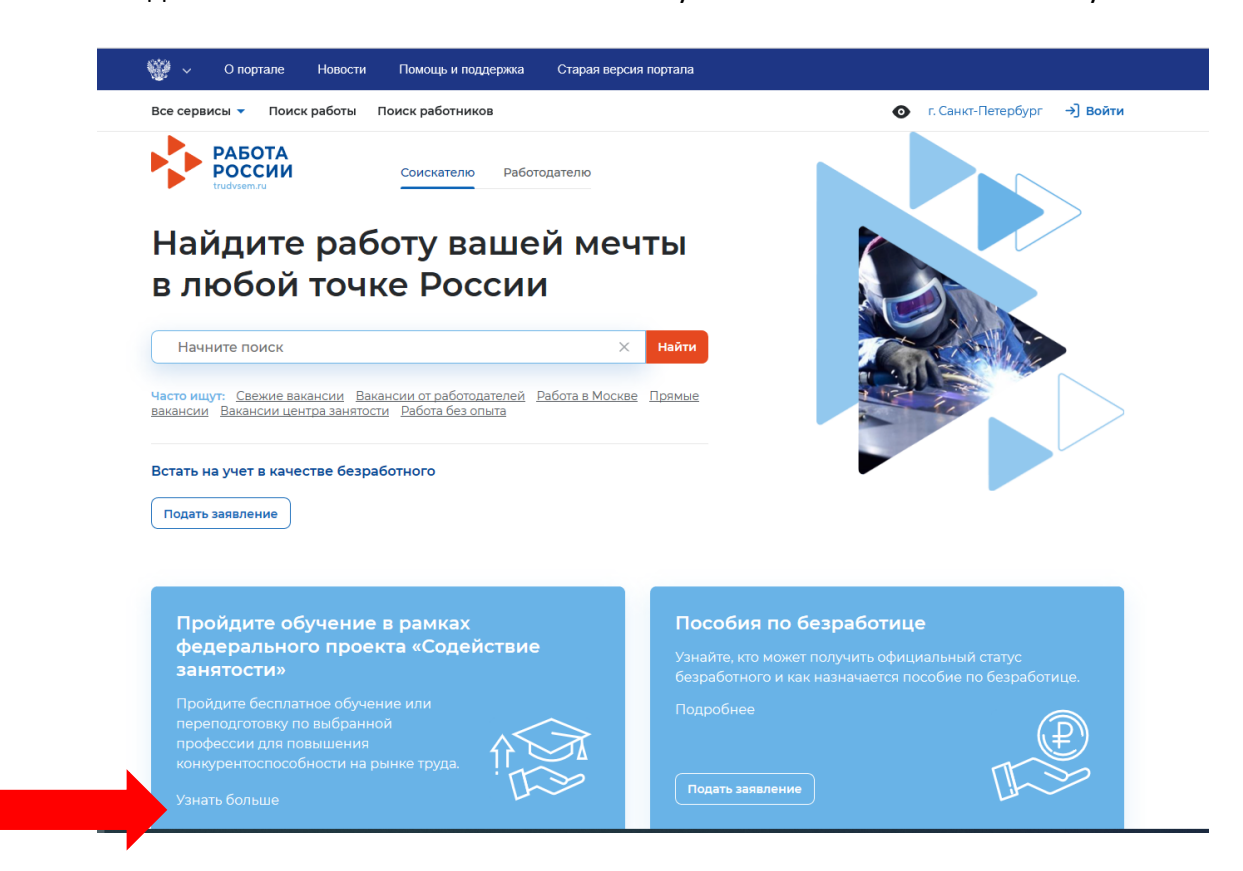

2. Нажмите «Записаться на обучение» (кнопка внизу слева)

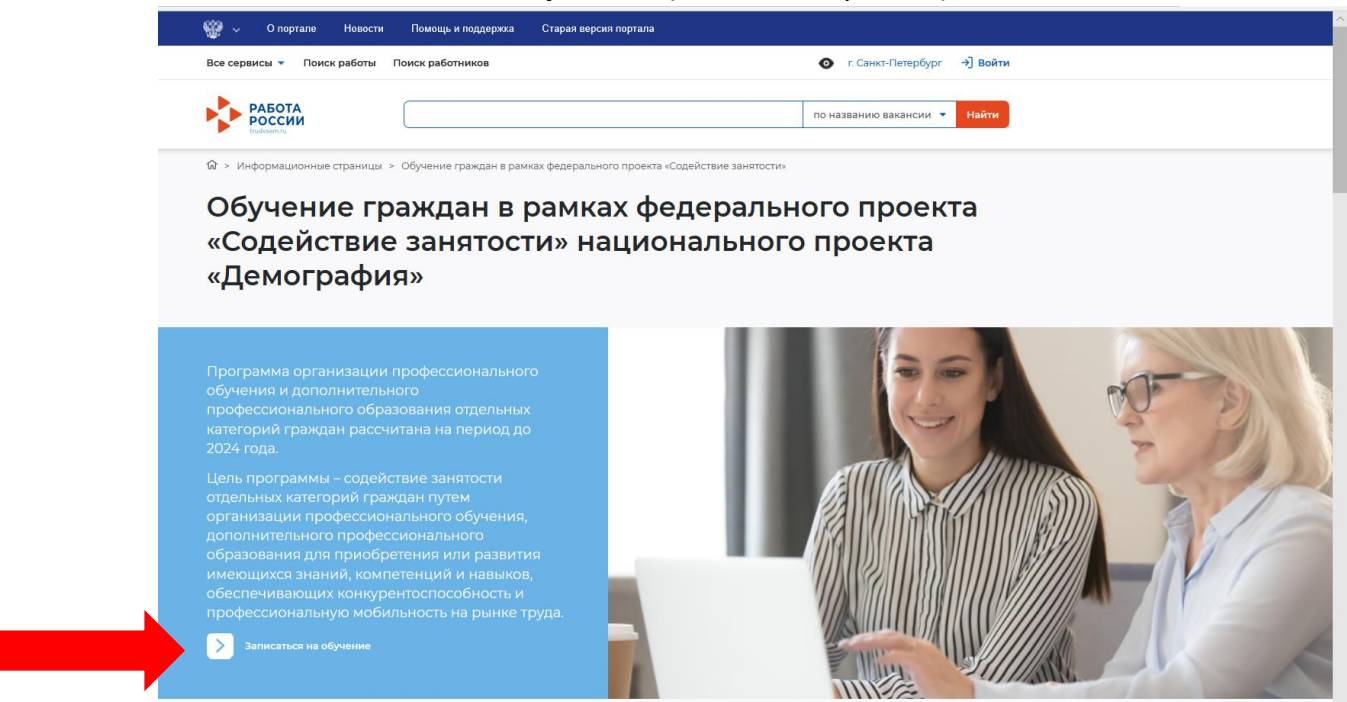

## 3. Войдите через Госуслуги

| 👹 🗸 О портале Новости Помощь и поддержка Ста                  | Старая версия портала                                                   |
|---------------------------------------------------------------|-------------------------------------------------------------------------|
| Все сервисы 🔻 Поиск работы Поиск работников                   | Осква →] Войти                                                          |
| РАБОТА РОССИИ                                                 | по названию вакансии 💌 Найти                                            |
| ŵ > вход<br>Вход                                              |                                                                         |
| Для соискателей Для работодателей                             |                                                                         |
| Вход в личный кабинет соискателя                              | Войдя на портал, вы сможете:                                            |
| 💮 Войти через портал «Госуслуги»                              | Нскать работу<br>Вакансии от проверенных работодателей                  |
| Нет регистрации на Госуслугах? Зарегистрироваться             | Разместить резюме<br>Составьте качественное резюме, чтобы быстрее найти |
| Входя на портал, вы соглашаетесь на обработку персональных да | данных работу                                                           |
|                                                               | Написать работодателю<br>Дополните отклик сопроводительным письмом      |
|                                                               | Встать на учёт как безработный<br>Подайте заявление через наш портал    |

 Далее нужно выбрать категорию из предложенных системой. Обратите внимание, что Федеральные операторы вправе запросить у граждан, подавших заявление на участие в Программе, документы, подтверждающие их соответствие условиям участия в Программе.

| е сервисы 👻 Мои резюме 👻 Отклики и приглашения 🛛 Поиск работы                                                                                                    | 💿 г. Санкт-Петербург 💟 🔗               |
|----------------------------------------------------------------------------------------------------|----------------------------------------|
| PAGOTA<br>POCCHIN<br>trudreenvu                                                                                                    | по названию вакансии 👻 Найти           |
| <ul> <li>Унформационные страницы &gt; Обучение граждан в рамках федерального проекта «Содейств</li> </ul>                                                                                                    | ие занятости» > Записаться на обучение |
| записаться на обучение                                                                                                    |                                        |
| -                                                                                                    |                                        |
| Компетенция и форма обучения                                                                                                    | Выбор категории                        |
| Для подбора программы обучения, выберите одну из приведенных категорий, в наибольшей степени<br>подходящую вам:                                                                                                    | Регион обучения                        |
| Категория                                                                                                    |                                        |
| <ul> <li>Граждане, ищущие работу и обратившиеся в органы<br/>службы занятости, включая безработных граждан</li> </ul>                                                                                                    | Компетенция и форма обучения           |
|                                                                                                    |                                        |
| 🔿 Лица в возрасте 50-ти лет и старше                                                                                                    |                                        |
| <ul> <li>Лица в возрасте 50-ти лет и старше</li> <li>Лица предпенсионного возраста</li> </ul>                                                                                                    | Место обучения                         |
| <ul> <li>Лица в возрасте 50-ти лет и старше</li> <li>Лица предпенсионного возраста</li> <li>Женщины, находящиеся в отпуске по уходу за<br/>ребенком в возрасте до трех лет</li> </ul>                                                                                              | Место обучения                         |
| <ul> <li>Лица в возрасте 50-ти лет и старше</li> <li>Лица предпенсионного возраста</li> <li>Женщины, находящиеся в отпуске по уходу за<br/>ребенком в возрасте до трех лет</li> <li>Женщины, имеющие детей дошкольного возраста,<br/>не состоящие в трудовых отношениях</li> </ul> | Персональные данные                    |

5. Затем выбираете регион и программу обучения «Основы реставрации книг и листовых материалов».

|                                                                                                    | я Поиск работы                                                                                                    | о г. Санкт-Петербург У 2 |
|----------------------------------------------------------------------------------------------------|----------------------------------------------------------------------------------------------------|--------------------------|
| Регион обучения<br>город Санкт-Петербург                                                                                                    | Для подбора доступной для<br>прохождения программы обучения,<br>выберите из списка регион                                                                                                    | Отправить заявку         |
| Дистанционное обучение                                                                                                    |                                                                                                    |                          |
| Компетенция<br>Основы реставрации книг и листовых материал 🔻                                                                                                    | Программы обучения доступные в<br>вашем регионе                                                                                                    |                          |
| Основы реставрации книг и листовых матери<br>Программа направлена на формирование ком<br>трудовыми функциями специалистов: художни<br>переплетчик. В результате обучения выпускнии<br>самостоятельно выполнять работы по реставра<br>книжных памятников (базовые операции), биб,<br>материалов, в том числе печатная графика. Вып<br>бухгалтерских документов. Изготовливать защи<br>коробки, папки. Выпускник программы овладен<br>проведения оценки сохранности отдельных экз<br>аргументации выбранных методик реставраци<br>самостоятельно выполнять работы по реставра<br>переплету документов | алов (ГГУ)<br>нетенций в соответствии с<br>к-реставратор, консерватор,<br>к программы будет способен:<br>ции переплетов, в том числе<br>пиотечных и архивных<br>полнять переплет архивных и<br>тные контейнеры, архивные<br>ет знаниями и опытом<br>земпляров; способностью<br>ции, консервации, |                          |
|                                                                                                    |                                                                                                    |                          |

- 6. В скобках рядом с названием программы указан Федеральный оператор, обязательно проверьте, что выбрана нужная Вам программа ТГУ.
- 7. Проверяете личные данные и вводите Регион и город проживания.

| Регион проживания *                                           |                                                                       |  |
|---------------------------------------------------------------|-----------------------------------------------------------------------|--|
| город Санкт-Петербург                                         | <ul> <li>Выберите из списка регион вашего<br/>проживания</li> </ul>   |  |
| Город проживания *                                            |                                                                       |  |
| Санкт-Петербург                                               | •                                                                     |  |
| Телефон *                                                     |                                                                       |  |
|                                                               |                                                                       |  |
| Email *                                                       |                                                                       |  |
| d                                                             | Укажите адрес вашей электронной<br>почты для получения уведомлений об |  |
| Полтверждение email *                                         | изменении статуса заквки на осучение                                  |  |
| d                                                             | Укажите адрес электронной почты<br>повторно                           |  |
|                                                               |                                                                       |  |
| Я согласен на передачу и обработку персона                    | льных данных операторами и организациями,                             |  |
| осуществляющими обучение в рамках Постан<br>13.03.2021 № 369. | новления Правительства Российской Федерации от                        |  |
|                                                               |                                                                       |  |

8. Нажимаете кнопку ОТПРАВИТЬ ЗАЯВКУ